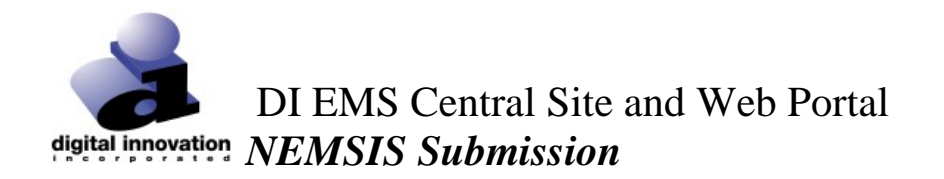

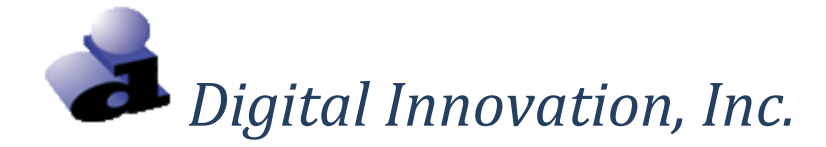

# **NEMSIS** Data Submission

DI Central Site

© 2019 Digital Innovation, Inc., All Rights Reserved

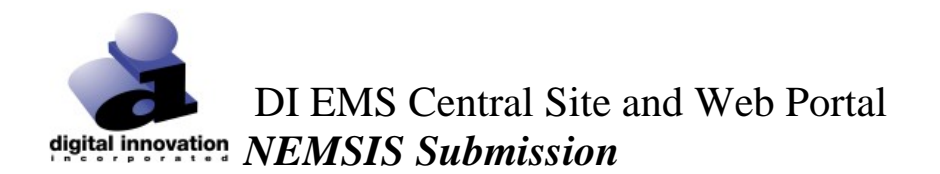

# **Proprietary Rights Notice**

The Web Portal and related materials, including but not limited to this document, and other written material provided by Digital Innovation, Inc. (collectively "Software Products") constitute confidential and proprietary information of Digital Innovation, Inc. It is the responsibility of the user to comply with all applicable copyright laws. The Software Products are to be maintained in confidence and not to be disclosed, duplicated, or otherwise reproduced, directly or indirectly, whole or in part, or any materials relating thereto, except as specifically authorized by Digital Innovation, Inc. No portions of this manual may be reproduced, duplicated, or disclosed without the expressed written approval of Digital Innovation, Inc. Reasonable steps are to be taken to insure that no unauthorized persons have access to the Software Products and that all authorized persons having access to the Software Products refrain from any such disclosure, duplication, or reproduction except as authorized by Digital Innovation, Inc.

Copyright © 2016. Digital Innovation, Inc. All Rights Reserved.

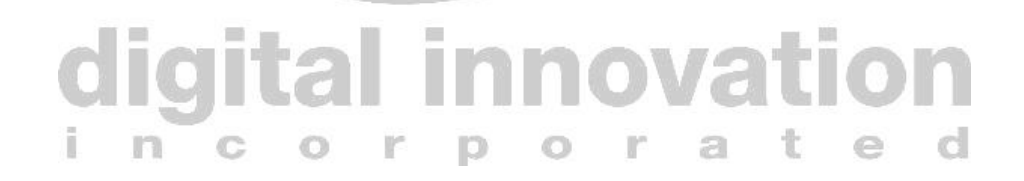

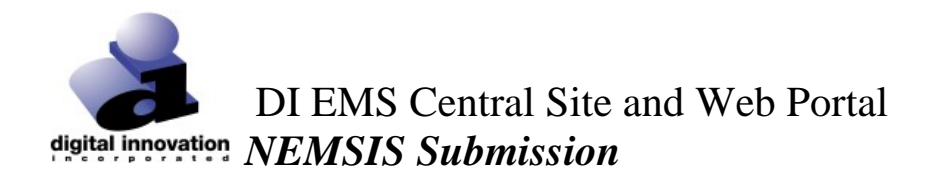

### **OVERVIEW**

The purpose of this document is to define the procedure for sending EMS submissions to the DI EMS Central Site. The submission and receiving process supports the NEMSIS 3.4 file format.

## <u>CT – DI Central Site URLs</u>

| Environment                    | URL                                      |
|--------------------------------|------------------------------------------|
| NEMSIS Manual Submissions –    | https://stg.dph-tac-ems.ct.gov/login.htm |
| Staging                        |                                          |
| NEMSIS Manual Submissions –    | https://dph-tac-ems.ct.gov/login.htm     |
| Production                     |                                          |
|                                |                                          |
| NEMSIS Automated Submissions – | https://stg.dph-tac-                     |
| Staging                        | ems.ct.gov/NemsisV3Ws.asmx               |
| NEMSIS Automated Submissions – | https://dph-tac-                         |
| Production                     | ems.ct.gov/NemsisV3Ws.asmx               |
|                                | -                                        |

# DATA SUBMISSION METHODS

There are two approaches to submitting NEMSIS v.3.4 to the DI Central Site. *Automated Submissions* - Utilizes the NEMSIS web services for electronic submissions

Manual Submissions - Utilizes a manual upload of the file to the DI Central Site

Note, both submission approaches require a User Account in the DI Central Site which will be configured by the Central Site System Administrator at the State.

#### Automated Submission Procedure

To Be Completed by each individual Agency/Vendor

1. To submit a file to the DI Central Site, you will use the NEMSIS TAC Receiver web service which your EMS vendor should provide you interface to this service. The web service complies with the NEMSIS TAC guidelines and requires your EMS vendor to provide a tool for submitting files. Each submission is given a unique token that will be needed to query the submission status.

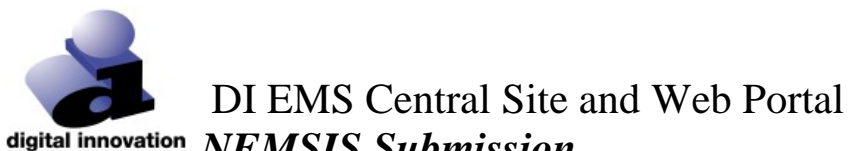

# **NEMSIS** Submission

- 2. Once the file is submitted to the NEMSIS TAC Receiver, it will be queued for processing and if the file is determined to be valid, then it will be periodically processed and added to EMS Central Site Database.
  - a. Your vendor should provide a tool to query the status of submissions using Retrieve Status function of the web service and the token obtained at the time of submission. This function complies with the NEMSIS v3.4.0 (http://www.nemsis.org/v3/downloads/webServices.html) status return codes and will generate a compliance document if errors or warnings related to the XSD schema or schematron rules are generated.

### Additional Information & Resources can be accessed via the below link:

http://www.nemsis.org/v3/index.html

3. Once the file is submitted to the DI Central Site, the status of the submission can be reviewed. Refer to the Verifying Submission Status section of this document for information.

### **Manual Submission Procedure**

Manual EMS data files can be submitted to the DI EMS Central Site (https://dphtac-ems.ct.gov/login.htm) through the below defined process. Manual submissions are supported for the 3.4.0 NEMSIS format.

- 1. Utilize the appropriate link to access the NEMSIS Manual Submission URL.
- 2. At the login screen, enter a "Username", a "Password" and a "Facility". (Credentials will be provided to you by the Central Site System Administrator). The click the [Login] button.
  - a. The Central Site System Administrator defines permissions for each user account in the DI Central Site. If a login attempt is unsuccessful, contact the System Administrator to verify permissions and access.

© 2019 Digital Innovation, Inc., All Rights Reserved

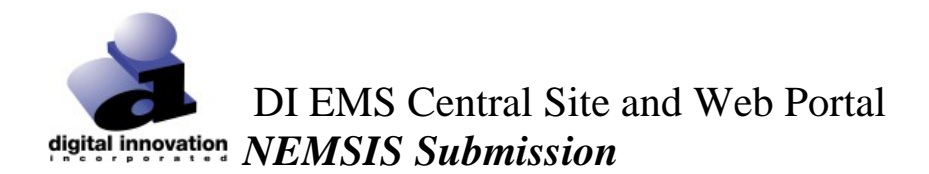

| digit | Jtal Incoration                                                                                                    | NEMSIS Submission Login Username Password Facility Login Reset                                                                                                    |
|-------|----------------------------------------------------------------------------------------------------|----------------------------------------------------------------------------------------------------|
|       | WARNING: APPLICATION/SYSTE<br>The use of this application/system is rest<br>performance of applicable security feat            | EM ADMINISTRATION AND SECURITY MONITORING<br>ricted to authorized users only. This application/system and equipment are subject to monitoring to ensure proper<br>uses or procedures. Such monitoring may result in the acquisition, recording, and analysis of all data being                                    |
|       | communicated, transmitted, processed,<br>user. There is no right of privacy in this<br>law enforcement personnel and other per | r stored in the application/system including, but not limited to, information stored locally on the hard drive by a<br>application/system. If monitoring reveals possible evidence of criminal activity, such evidence may be provided to<br>sonnel in conjunction with a report of improper or unauthorized use. |
|       | (Disclaimer - Any user who extracts info<br>becomes solely responsible for the safek                                           | mation from the application/system unto media such as, but not limited to, a Floppy disk, CD, DVD, Flash Drive,<br>eeping of that information.)                                                                                                    |
|       | Powered by DI Data Management System                                                                                           | ns   Copyright ©2016 Digital Innovation Inc.   All Rights Reserved.                                                                                                    |

3. Upon log-in, the following screen will appear.

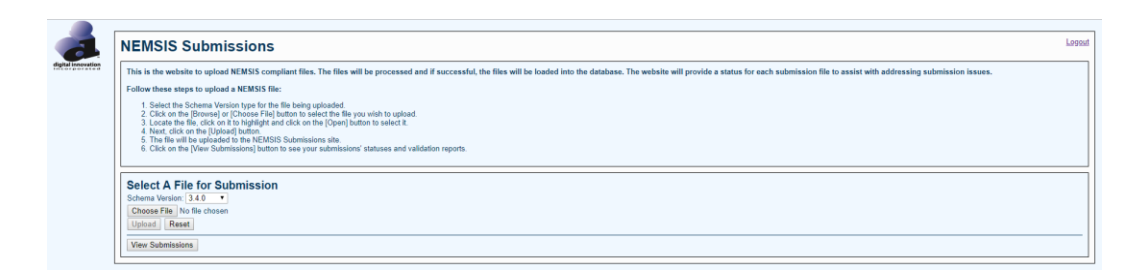

- 4. Step by step instructions are located on the top of the page detailing how to submit a manual file.
- 5. Once files have successfully processed, log out of the web site by clicking **Logout** in the upper right-hand corner.

### VERIFYING SUBMISSION STATUS

For either Submission method, the status and validation of the Submission can be checked by accessing the appropriate Manual Submission URL (<u>https://dph-tac-ems.ct.gov/login.htm</u>). Login and click [View Submissions].

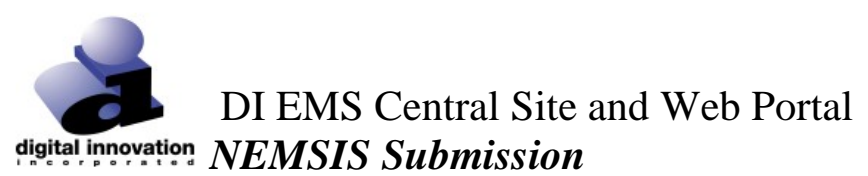

digital

| This is the website to upload N                                                                                                    | MISIS compliant files. The files will be processed and if successful, the files will be loaded into the database. The website will provide a status for each submission file to assist with addressing submission issues. |
|----------------------------------------------------------------------------------------------------|----------------------------------------------------------------------------------------------------|
| Follow these steps to upload a                                                                                                    | EMSIS file:                                                                                                    |
| <ol> <li>Select the Schema Version</li> <li>Click on the (Browse) or [C]</li> <li>Locate the file, click on it to</li> <li>Next, click on the [Upload]</li> <li>The file will be uploaded to</li> <li>Click on the [View Submiss</li> </ol> | yee for the Tie Neving upstanded<br>ingligity and cold con the Opening Institute to select 2.<br>In RENSISS Submission with<br>and Dattors to see your submission' statuses and validation reports.                       |
| Select A File for Sub                                                                                                    | ission                                                                                                    |
| Choose File No file chosen                                                                                                    |                                                                                                    |
|                                                                                                    |                                                                                                    |

You will then see the "Submission Analyzer" interface.

| Submissions An                                                               | alyzer                                                           |                   |                           |                                    |                        |                    |                         |                         |              |                 |              |             | Back                 | Logout |
|------------------------------------------------------------------------------|------------------------------------------------------------------|-------------------|---------------------------|------------------------------------|------------------------|--------------------|-------------------------|-------------------------|--------------|-----------------|--------------|-------------|----------------------|--------|
| Filter Submissions B                                                         | у                                                                |                   |                           |                                    |                        |                    |                         |                         |              |                 |              |             |                      |        |
| Schema Version: Submitting User: PCR Number: Processing Status: Search Reset | Submitting Facility:<br>Submission Date Range:<br>Target Agency: | /2019             | To mm/dd/yy               | yy 30 Days •                       |                        |                    |                         |                         |              |                 |              |             |                      |        |
| Submissions<br>Previous Page 1 of 776 Next                                   |                                                                  |                   |                           |                                    |                        |                    |                         |                         |              |                 |              |             |                      |        |
| Id                                                                           | Name                                                             | Schema<br>Version | Submitting<br>Facility Id | Submitting Facility Name           | Submission<br>Date     | Submitting<br>User | Start Date              | End Date                | #<br>Records | #<br>Successful | #<br>Warning | #<br>Failed | Processing<br>Status | ^      |
| 6cd8e6e8-0a2a-4792-bb41-<br>279100dc5831                                     | DRickard-120 20190405191400                                      | 3.4.0             | 120                       | AMERICAN AMBULANCE SERVICE<br>INC. | 4/5/2019<br>7:14:00 PM | DRickard           | 4/5/2019<br>12:08:50 PM | 4/5/2019<br>12:08:50 PM | 19           | 0               | 1            | 0           | Validated            |        |
| dfd3af7d-b9f8-43ac-b41f-                                                     | DRickard-120 20190405191314                                      | 340               | 120                       | AMERICAN AMBULANCE SERVICE         | 4/5/2019               | DRickard           | 4/5/2019                | 4/5/2019                | 19           | 0               | 1            | 0           | Validated            |        |

From this interface you will be able to filter the EMS submissions and view the validation reports associated with the submission. The magnifying glass "Q" will allow you to drill down to the individual records within a submission.

### How to interpret the Recent Submissions grid

- 1. Processing Status column
  - a. It is important to note that each file submitted goes through a number of processing steps, so it is important to review the "Processing Status" column for the end result. The processing should take approximately 5-10 minutes depending on the volume of submissions being received.

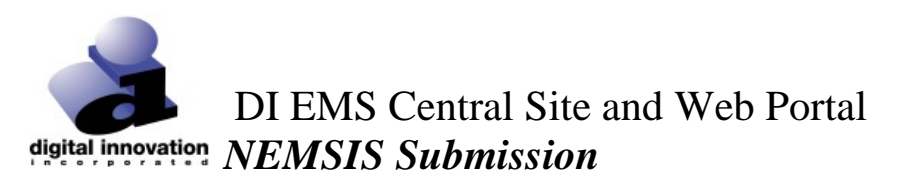

b. If the "Processing Status" column result is reported as "Failed", that indicates the submission has completed with an error and should be reviewed and resubmitted. Below is an example of a schematron error message for a failed submission obtained by clicking the [Failed] link in the "Processing Status" column.

| WARNING | Patient's Home<br>County, Race,<br>Age, Age<br>Units, Primary<br>Method of<br>Payment                | EMSDataSet_Header_PatientCareReport                                                                                        | 3.4.0/XSDs/NEMSI<br>xmlns:schemaLocat<br>3.4.0/XSDs/NEMSI<br>xmlns:schemaLocat<br>3.4.0/XSDs/NEMSI                                                                                                    |
|---------|----------------------------------------------------------------------------------------------------|----------------------------------------------------------------------------------------------------|----------------------------------------------------------------------------------------------------|
| ERROR   | When<br>Medication<br>Dosage is<br>recorded,<br>Medication<br>Dosage Units<br>should be<br>recorded. | EMSDataSet_Header_PatientCareReport_eMedications_eMedications.MedicationGroup_eMedications.DosageGroup_eMedications.05     | record xmlns="https://www.smlns.schemal.ocat<br>3.4.0/XSD&/NEMSI<br><dagency.02<br>xmlns.schemal.ocat<br/>3.4.0/XSD&amp;/NEMSI<br/><dagency.04<br>xmlns.schemal.ocat<br/>3.4.0/XSD&amp;/NEMSI<br/>aceb-7ab8152fa655</dagency.04<br></dagency.02<br> |
| FRROR   | When<br>Medication<br>Dosage is<br>recorded,                                                         | IFMSDataSet Header PatientCareReport eMedications eMedications MedicationGroup, eMedications DosageGroup, eMedications ()5 | <record xmlns="http://xmlns:schemal.ocat</p> 3.4.0/XSDs/NEMSI <dagency.02< p=""> xmlns:schemal.ocat 3.4.0/XSDs/NEMSI</dagency.02<>                                                                                                    |

- c. The submission file can be downloaded for review by clicking on the value shown in the "Id" column.
- d. If the "Processing Status" column result indicates "Validated", then the file was successfully received and will be automatically uploaded to any connected systems. (e.g. NEMSIS) The validation report can be viewed by clicking on the [Validated] link in the "Processing Status" column.

| 5                                       | Submissions Ana                          | lyzer                                 |                   |                           |                                 |                        |                    |                         |                         |              |                 |              |             | Back                 |
|-----------------------------------------|------------------------------------------|---------------------------------------|-------------------|---------------------------|---------------------------------|------------------------|--------------------|-------------------------|-------------------------|--------------|-----------------|--------------|-------------|----------------------|
|                                         | Filter Submissions By                    |                                       |                   |                           |                                 |                        |                    |                         |                         |              |                 |              |             |                      |
|                                         | Schema Version:                          | Submitting Facility:                  |                   |                           | •                               |                        |                    |                         |                         |              |                 |              |             |                      |
| L                                       | Submitting User:                         | Submission Date Ran                   | ige: 03/06/28     | 19 To m                   | n/dd/yyyy 30 Days •             |                        |                    |                         |                         |              |                 |              |             |                      |
|                                         | PCR Number:                              | Target Agency:                        |                   |                           |                                 |                        |                    |                         |                         |              |                 |              |             |                      |
| L                                       | Processing Status:                       | •                                     |                   |                           |                                 |                        |                    |                         |                         |              |                 |              |             |                      |
|                                         | Search Reset                             |                                       |                   |                           |                                 |                        |                    |                         |                         |              |                 |              |             |                      |
| Submissions Previous Page 1 of 777 Next |                                          |                                       |                   |                           |                                 |                        |                    |                         |                         |              |                 |              |             |                      |
|                                         | ld                                       | Name                                  | Schema<br>Version | Submitting<br>Facility Id | Submitting Facility Name        | Submission<br>Date     | Submitting<br>User | Start Date              | End Date                | #<br>Records | #<br>Successful | g<br>Warning | #<br>Failed | Processing<br>Status |
|                                         | ed2b6dd8-931a-4651-93bc-<br>e1cb4469aefc | ESOSolutions-L017P2<br>20190405192531 | 3.4.0             | 133                       | BRISTOL HOSPITAL EMS LLC        | 4/5/2019<br>7:25:32 PM | ESOSolutions       |                         |                         |              |                 |              |             | Pending              |
|                                         | fd398a59-240b-4c0e-8b63-<br>1a815bfe72bb | ESOSolutions-73<br>20190405192507     | 3.4.0             | 73                        | Mystic River Ambulance Assn.    | 4/5/2019<br>7:25:07 PM | ESOSolutions       |                         |                         |              |                 |              |             | Pending              |
|                                         | c5e785d3-b8d6-4cd7-b981-<br>14313bb8f015 | ESOSolutions-73<br>20190405192358     | 3.4.0             | 73                        | Mystic River Ambulance Assn.    | 4/5/2019<br>7:23:58 PM | ESOSolutions       | 4/5/2019 3:40:54<br>PM  | 4/5/2019 3:40:54<br>PM  | 1 🔍          | 0               | 1            | .0          | Validated            |
|                                         | 6cd8e6e8-0a2a-4792-bb41-<br>279100dc5831 | DRickard-120 20190405191400           | 3.4.0             | 120                       | AMERICAN AMBULANCE SERVICE INC. | 4/5/2019<br>7:14:00 PM | DRickard           | 4/5/2019<br>12:08:50 PM | 4/5/2019<br>12:08:50 PM | 1 🔍          | 0               | 1            | 0           | Validated            |
|                                         | dfd3af7d-b9f8-43ac-b41f-                 | DRickard-120 20190405191314           | 3.4.0             | 120                       | AMERICAN AMBULANCE SERVICE INC. | 4/5/2019               | DRickard           | 4/5/2019 1:13:33        | 4/5/2019 1:13:33        | 19           | 0               | 1            | 0           | Validated            |

2. Once files have successfully processed, log out of the web site by clicking **Logout** in the upper right-hand corner.